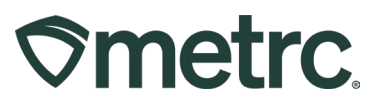

| Bulletin Number:             | Distribution Date:          | Effective Date:             |
|------------------------------|-----------------------------|-----------------------------|
| CO_IB_8.9.2024_Voided        | 08/09/2024                  | 08/09/2024                  |
| Transfers, Reject Transfers, |                             |                             |
| and Return Manifests         |                             |                             |
| Contact Point: Metrc         | Subject: Voided Manifest of | on Transfer reports, Reject |
| Support                      | Packages on Transfers, Cro  | eate Return manifests       |
| Reason: To inform licensees  | of important updates and be | st practices for transfers. |
|                              |                             |                             |

Greetings,

Metrc is pleased to provide information on the latest system enhancements that are currently available, including:

- Voided Manifests on Transfer reports
- Reject Packages on Transfers
- Create Return Manifests

Please read on for more information.

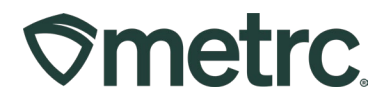

## Voided Manifest to Transfer Reports

Previously, Transfer Reports would display all transfers without clarifying voided transfers. The Reports Control Panel filters can be used to filter for Transfers. To access the Reports area on the navigational toolbar and select the Control Panel option from the drop down – **see Figure 1**.

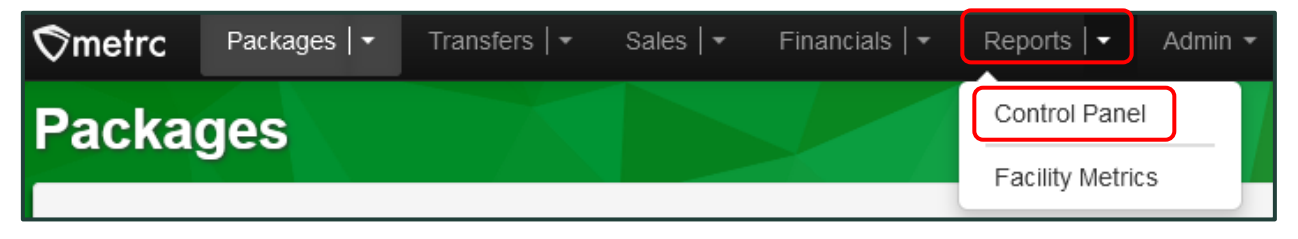

Figure 1: Control Panel option in Report area

In the Reports Control Panel, choose the filter of "Transfers" – **see Figure 2.** After this action is taken, a new column will be added to view voided transfers within all 3 Transfer Reports available.

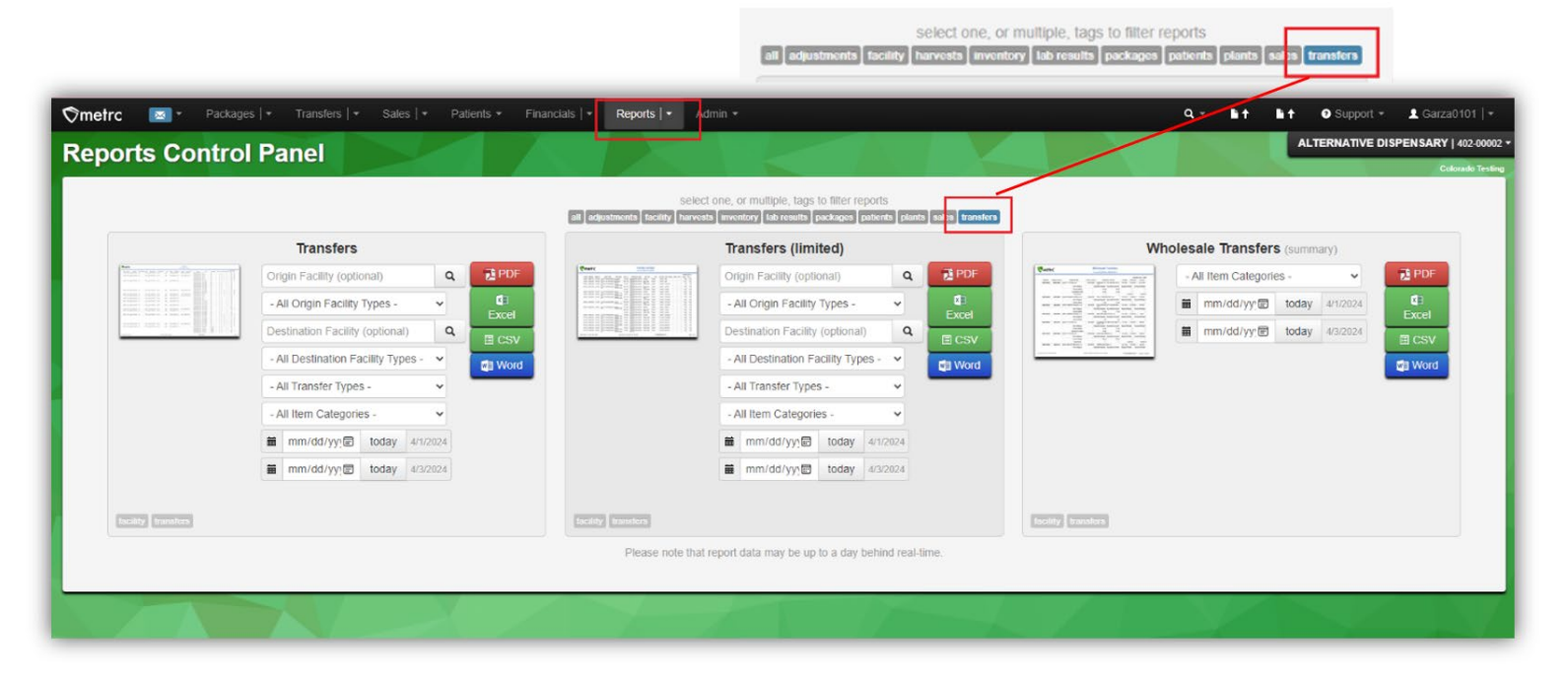

### Figure 2: Transfer Reports options

Next, choose the appropriate report and input the corresponding dates based on the timeline needing to be viewed. Then, select the format that is necessary to be exported

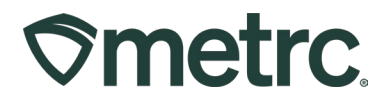

in – PDF, Excel, CSV, or Word. In the example below, exporting a PDF format of the report is shown – **see Figure 3 below.** 

|                    | Transfers                              |
|--------------------|----------------------------------------|
|                    | Origin Facility (optional) Q 2PDF      |
|                    | - All Origin Facility Types -          |
|                    | Destination Facility (optional)        |
|                    | - All Destination Facility Types -     |
|                    | - All Transfer Types -                 |
|                    | - All Item Categories -                |
|                    | iiiiiiiiiiiiiiiiiiiiiiiiiiiiiiiiiiiiii |
|                    | iiiiiiiiiiiiiiiiiiiiiiiiiiiiiiiiiiiiii |
|                    |                                        |
| facility transfers |                                        |

Figure 3: Exporting a PDF report

From the exported report, there is now a Voided column visible that shows a "Yes" in the column for any voided transfers – **see Figure 4.** 

| ¢m         | etr         | C.                             |                      |            |                                |                     |                                       |           |                      | Fror      | Transfers<br>n 1/3/2022 To 4/3/2024 |        |                           |          |                    |
|------------|-------------|--------------------------------|----------------------|------------|--------------------------------|---------------------|---------------------------------------|-----------|----------------------|-----------|-------------------------------------|--------|---------------------------|----------|--------------------|
| Manifest   | Origin Lic. | Origin Facility                | Origin Facility Type | Dest. Lic. | Destination Facility           | Dest. Facility Type | Туре                                  | Created   | Created by User      | Received  | Received by User                    | Voided | Package                   | State    | item               |
| 0000018201 | 403-X0001   | CO LOFTY ESTABLISHMENT,<br>LLC | OPC                  | 403-X0002  | CO LOFTY ESTABLISHMENT,<br>LLC | OPC                 | Centralized<br>Processing<br>Transfer | 5/13/2022 | Fisher Anthony       | 5/13/2022 | Fisher Anthony                      | N-     | ABCDEF012345670000012172  | Accepted | Buds - AK-47       |
| 0000018401 | 403-X0002   | CO LOFTY ESTABLISHMENT,<br>LLC | OPC                  | 402R-X0001 | CO LOFTY ESTABLISHMENT,<br>LLC | Retail Store        | Transfer                              | 5/18/2022 | Jennifer Thomas      |           |                                     | No     | ABCDEF012345670000013866  | Shipped  | Buds - GA Red Kush |
| 0000018701 | 403-X0002   | CO LOFTY ESTABLISHMENT,<br>LLC | OPC                  | 402R-X0001 | CO LOFTY ESTABLISHMENT,<br>LLC | Retail Store        | Affiliated<br>(Decontaminatio<br>n)   | 6/22/2022 | Jennifer Thomas      |           |                                     | No     | ABCDEF012345670000012230  | Shipped  | Buds - Metrc Bliss |
| 0000018702 | 403-X0002   | CO LOFTY ESTABLISHMENT,<br>LLC | OPC                  | 402-X0001  | CO LOFTY ESTABLISHMENT,<br>LLC | MMC Type 3          | Contingency<br>Plan                   | 6/22/2022 | Jennifer Thomas      |           |                                     | No     | ABCDEF012345670000012173  | Shipped  | Buds - AK-47       |
| 0000018901 | 403-X0002   | CO LOFTY ESTABLISHMENT,<br>LLC | OPC                  | 402R-X0001 | CO LOFTY ESTABLISHMENT,<br>LLC | Retail Store        | Unaffiliated                          | 6/27/2022 | METRC INDUSTRY ADMIN |           |                                     | Yes    | AE CDEF012345670000014445 | Shipped  | Buds - Metrc Bliss |
| 0000021802 | 403-X0001   | CO LOFTY ESTABLISHMENT,<br>LLC | OPC                  | 403-X0002  | CO LOFTY ESTABLISHMENT,<br>LLC | OPC                 | Affiliated                            | 1/20/2023 | Fisher Anthony       |           |                                     | NO     | ASCDEF012345670000013887  | Shipped  | Buds - GA Red Kush |
| 0000022803 | 403-X0001   | CO LOFTY ESTABLISHMENT,<br>LLC | OPC                  | 403-X0002  | CO LOFTY ESTABLISHMENT,<br>LLC | OPC                 | Affiliated<br>(Decontaminatio<br>n)   | 5/23/2023 | Charles Harris       | 5/23/2023 | Charles Harris                      | No     | ABCDEF012345670000013888  | Accepted | Buds - GA Red Kush |
| 0000022901 | 403-X0002   | CO LOFTY ESTABLISHMENT,<br>LLC | OPC                  | 403-X0001  | CO LOFTY ESTABLISHMENT,<br>LLC | OPC                 | Affiliated<br>(Decontaminatio<br>n)   | 5/23/2023 | Charles Harris       | 5/23/2023 | Charles Harris                      | No     | ABCDEF012345670000013888  | Accepted | Buds - GA Red Kush |
| 0000023201 | 403-X0001   | CO LOFTY ESTABLISHMENT,<br>LLC | OPC                  | 403-X0002  | CO LOFTY ESTABLISHMENT,<br>LLC | OPC                 | Unaffiliated<br>(Decontaminatio<br>n) | 6/6/2023  | Charles Harris       | 6/6/2023  | Charles Harris                      | No     | ABCDEF012345670000013777  | Accepted | Buds - AK-47       |
|            |             |                                |                      |            |                                |                     |                                       |           |                      |           |                                     |        | ABCDEF012345670000013888  | Accepted | Buds - GA Red Kush |

Figure 4: Voided Column within Transfers report

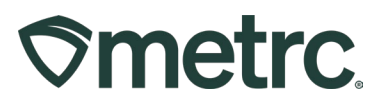

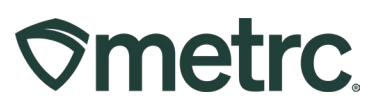

# **Receiving Transfers**

When accepting a transfer in Metrc, some commonly observed errors include:

- Issues relating to the originating manifest that went unnoticed or ignored.
- Receiving different quantities than what was shipped.
- Receiving transfers in Metrc when intending to reject the transfer.

To prevent these types of errors, Metrc recommends the following:

- Leverage another employee to dually verify accuracy prior to the transporter departing the originating facility with any transfers.
- All packages are thoroughly inspected and weighed/counted prior to the transport driver departing the facility.
- Also, leverage another employee to dually verify accuracy prior to the receiving facility accepting any transfers. This will ensure, should any issues be found, the packages can be rejected, and the same manifest can be utilized to send the product being rejected back to the originating facility without the need to create a new manifest.
- As soon as a new transfer manifest is generated in Metrc, that manifest is visible to the destination license **see Figure 5 below**.
  - It is strongly recommended that the destination license view this manifest data in Metrc and confirm that everything looks correct.
- Please note that this does not remove the need to check the physical product upon arrival as well, but it does allow for some mistakes to be corrected prior to transport, such as testing errors, item errors, electronic quantity issues, etc.
  - Ensure the accuracy of the Lab Testing **see Figure 6 below.**
  - When viewing the "Lab Test Batches" tab within the package details, please check that only lab test batches appropriate for that package category are present as well as all required testing has been completed. If the Lab Test Batches data is not correct, the package should be rejected so that it can be corrected by the originating license. If the transfer has been received in error, then the product should be returned physically to the originating facility and returned electronically in Metrc.

| 9 |
|---|
|   |

| metrc 📧 - Packagas   - Transfers   - A             |                                  |                                                | Et  - O Support - L Zastrow0                                       |
|----------------------------------------------------|----------------------------------|------------------------------------------------|--------------------------------------------------------------------|
| censed Transfers                                   |                                  |                                                | AU Processor Two   AU                                              |
|                                                    |                                  |                                                |                                                                    |
| New Transfer View Manifest                         |                                  |                                                |                                                                    |
| Incoming Inactive Outgoing (1/1) Rejected Inactive |                                  |                                                |                                                                    |
| incoming income conjung (iii) injector income      |                                  |                                                |                                                                    |
|                                                    |                                  |                                                |                                                                    |
| Manifest : Origin : Type                           | i Pkg/s i ETD i ATD              | ETA E ATA E Received                           | I ETRD I ATRD I ETRA I ATRA I                                      |
| AULG-C-300000X AU Affiliated Transfer              | 1 06/26/2024<br>05/04 pm         |                                                | Rocene                                                             |
|                                                    |                                  |                                                | &•    ¥•    ≡•    ∔                                                |
| Transporter                                        | Direction                        | i sq i aq                                      | i ECO i ACO i                                                      |
| AU-ST-00000X<br>AU Secure Transpotter              | → Outbound                       |                                                |                                                                    |
| H 🔹 🚺 Page 1 of 1 + H 20 🔻 rows per page           |                                  |                                                | Viewing 1 - 1 (1 total) 🔿 🕇                                        |
|                                                    |                                  |                                                | ( <b>8</b> ·   ▼·   ≡·   ↓                                         |
| Package I Src. Hs I                                | Src. Pkg/s I Item I Category I I | tem Strain I Lab Testing I Shipped Oty I Gross | s Wgt I Ship Whsle Price I Received Ghy I Rcy Whsle Price I Status |
| ▲ ■ 1A4FF03000006800000053 Ford's Fire 04.22.24 HB | Ford's Fire Buds F               | Ford's Fire TestPassed 98 g 48 g               | IVA IVA Shipped                                                    |

### Figure 5: Navigate to a Specific Package on an Incoming Transfer Manifest

| Package                              | :            | Src. H's                     | : : | Src. Pkg's               | Item |                  | Category | : | Item Strain       | Lab Testing | Shipped Q | by. | Gross | s Wgt,       | Ship Whsle, Price | 1 | Received Oty | : | Rcv. Whsle. Price | 1 | Status  |  |
|--------------------------------------|--------------|------------------------------|-----|--------------------------|------|------------------|----------|---|-------------------|-------------|-----------|-----|-------|--------------|-------------------|---|--------------|---|-------------------|---|---------|--|
| # ABCDEF01234567000                  | 00014605     | 2019-04-03-Harvest<br>Room-H | 1   | ABCDEF012345670000012315 | Bud  | s - Joe's<br>ret | Buds     |   | Joe's Secret      | TestPassed  |           |     |       |              | N/A               |   |              |   | N/A               |   | Shipped |  |
| Lab Test Batches                     | Lab Result   | s History                    |     |                          |      |                  |          |   |                   |             |           |     |       |              |                   |   |              |   |                   |   |         |  |
|                                      |              |                              |     |                          |      |                  |          |   |                   |             |           |     |       |              |                   |   |              | 4 | -                 | • | ) I I   |  |
| Batch Name                           |              |                              |     |                          |      |                  |          | : | Test Types Perfor | med         |           |     | 1     | Test Types F | tequired          |   |              |   | Status            |   | :       |  |
| <ul> <li>Microbial Contai</li> </ul> | minant       |                              |     |                          |      |                  |          |   | 2                 |             |           |     |       | 2            |                   |   |              |   | Passed (4)        |   |         |  |
| <ul> <li>Pesticides</li> </ul>       |              |                              |     |                          |      |                  |          |   | 14                |             |           |     |       | 14           |                   |   |              |   | Passed (14)       |   |         |  |
| Potency                              |              |                              |     |                          |      |                  |          |   | 5                 |             |           |     | 1     | 5            |                   |   |              |   | Passed (6)        |   |         |  |
| R & D Testing                        |              |                              |     |                          |      |                  |          |   | 1                 |             |           |     |       | 1            |                   |   |              |   | Passed (2)        |   |         |  |
| <ul> <li>Residual Solver</li> </ul>  | nts          |                              |     |                          |      |                  |          |   | 12                |             |           |     |       | 12           |                   |   |              |   | Passed (12)       |   |         |  |
| Potency - Proces                     | ss Validatio | an J                         |     |                          |      |                  |          |   | 1                 |             |           |     |       | 1            |                   |   |              |   | Passed (1)        |   |         |  |

### Figure 6: View Test Results of a Package on the Incoming Transfer Manifest

Packages should never be received with a quantity different than what was shipped. If there is a difference in quantity, the package should be rejected so that it can be corrected and transferred again. When a package is received with a quantity different than was shipped, that additional product does not go back to the origin license's inventory.

When rejecting a transfer, remember to check the "Reject" box to the right of the package being rejected before clicking the Receive button on the transfer – **see Figure 7 below**. There is no way to reject a package once it has been accepted.

| <b>⊘metrc</b> | 6 |
|---------------|---|
|---------------|---|

| Receive Licensed Tra    | nsfer                    |               |                |                     |               | ×                                |
|-------------------------|--------------------------|---------------|----------------|---------------------|---------------|----------------------------------|
| Manifest                | 0000026501               | Trans         | fer Type       | Transfer            |               |                                  |
| Origin Lic. No.         | 403-X0003                | Orig          | in Name        | CO MISHMASH IMMER   | RSION, LLC    |                                  |
| Main Phone No.          |                          | Mobile Ph     | one <u>No.</u> |                     |               |                                  |
| Transporter Lic. No.    | 403-X0003                | Transporter 1 | lame           | CO MISHMASH IMMERSI | ON, LLC       |                                  |
| Phone No. for Questions | 777-777-7777             |               |                |                     |               |                                  |
| Employee ID             | X00420                   | Vehicle       | Make           | Chevy               |               |                                  |
| Driver's Name           | Snoop Dogg               | Vehicle M     | lodel          | Kush Van            |               |                                  |
| Driver's Lic. No.       | BR549                    | License       | Plate          | 2FAST               |               |                                  |
| Package # 1             | ABCDEF012345670000015924 | Q Item        | Buds           |                     | Shipped Qty.  | 2 oz 🔽 Reject                    |
|                         |                          |               |                |                     | Reject Reason | Incorrect Quantity ~             |
|                         |                          |               |                |                     | Required Note | Weight incorrect should be 20 oz |
|                         |                          |               |                |                     |               |                                  |
|                         | Receive Transfer Cancel  |               |                |                     |               |                                  |

Figure 7: Reject checkbox and Received Quantity field

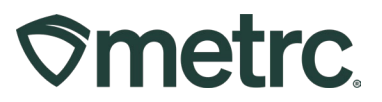

## **Reject Packages on Transfers**

Destination facilities have the option to reject packages that contain incorrect information, requiring them to be returned to their origin. To reject a package or packages on a manifest, go to the Transfers area on the navigational toolbar and select the "Licensed" option from the dropdown – **see Figure 8**.

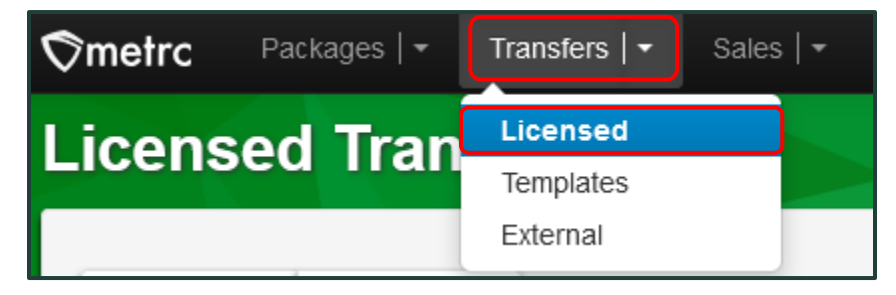

Figure 8: Licensed Transfer option from Transfers area dropdown

From the Licensed Transfers grid, select the "Incoming" tab and then click the "Receive" button on the far right of the incoming transfer – **see Figure 9.** 

| etrc 🔯 • Packages   • Transfers   •                     |                       | Reports   - | Admin | •                      |     |                        |       |   |          |   |      |      |    | <b>h</b> + | - ( | Support -  | 💄 Garza01      |
|---------------------------------------------------------|-----------------------|-------------|-------|------------------------|-----|------------------------|-------|---|----------|---|------|------|----|------------|-----|------------|----------------|
| ensed Transfers                                         |                       |             |       |                        |     | -                      |       |   |          |   |      |      |    |            | _   | CO Lofty I | Rec-Store   40 |
|                                                         |                       |             |       |                        |     |                        |       |   |          |   |      |      |    |            |     |            | Lok            |
| View Manifest                                           |                       |             |       |                        |     |                        |       |   |          |   |      |      |    |            |     |            |                |
| Incoming (28/28) Inactive Outgoing (2/4)                | Rejected (2) Inactive |             |       |                        |     |                        |       |   |          |   |      |      |    |            |     |            |                |
|                                                         |                       |             |       |                        |     |                        |       |   |          |   |      |      |    |            | ٥.  | ] [ - ]    |                |
| Manifest : Origin                                       | : Туре                | : Pkg       | s     | EIQ                    | ATD | : ETA                  | : ATA | : | Received | ; | ETRD | : AT | RD | : ETRA     | :   | ATBA       | 1              |
| ► 0000027401 # 403-X0001<br>CO LOFTY ESTABLISHMENT, LLC |                       |             |       | 04/02/2024<br>01:45 pm |     | 04/02/2024<br>01:45 pm |       |   |          |   |      |      |    |            |     |            | Receiv         |
|                                                         |                       |             |       |                        |     |                        |       | _ |          | - |      |      |    |            |     |            |                |

Figure 9: Incoming Transfers

This will open the Receive Licensed Transfer action window. Click the checkbox next to "Reject," select the appropriate rejection reason from the drop-down list, and then add a note to clarify why the package is being rejected – **see Figure 10 below**.

| <b>⊘</b> metrc |
|----------------|
|----------------|

| Manifest                | 0000026901                 | Transfer Type    | Unaffiliated             |               |                                                                                    |                                  |        |
|-------------------------|----------------------------|------------------|--------------------------|---------------|------------------------------------------------------------------------------------|----------------------------------|--------|
| Origin Lic. No.         | 403-X0001                  | Origin Name      | CO LOFTY ESTABLISH       | IMENT, LI     |                                                                                    |                                  |        |
| Main Phone No.          |                            | Mobile Phone No. |                          |               |                                                                                    |                                  |        |
| Transporter Lic. No.    | 403-X0001                  | Transporter Name | CO LOFTY ESTABLISHM      | ENT, LI       |                                                                                    |                                  |        |
| Phone No. for Questions | 1234567899                 |                  |                          |               |                                                                                    |                                  |        |
| Employee ID             | X00420                     | Vehicle Make     | Make                     |               |                                                                                    |                                  |        |
| Driver's Name           | Test Driver                | Vehicle Model    | Model                    |               |                                                                                    |                                  |        |
| Driver's Lic. No.       | K12551W12                  | License Plate    | Plate                    |               |                                                                                    |                                  |        |
| Package # 1             | ABCDEF012345670000013921 Q | Item DEMO        | ITEM: Use By Date - Bud! | Shipped Qty   | 112                                                                                | 9                                | Reject |
|                         |                            |                  |                          | Reject Reason | - Select -                                                                         |                                  |        |
|                         | Receive Transfer Cancel    |                  |                          | Optional Note | - Select -<br>CO Dept. of<br>Contaminant<br>Incorrect Qu<br>Theft<br>Transfer Erro | Agriculture<br>Testing<br>antity |        |

Figure 10: Reject and Reject Reasons

In the example below, the package weight exceeded 8 grams. In this case, the correct procedure would be to reject the package, include a Note indicating the weight difference, and then select the green "Receive Transfer" option to reject the package - **see Figure 11.** 

|          |                     |                              |                                                                                                    |                         |                                                                                                | 0                                                                                                    |                                                                                                    |                                                                                                    |                                                                                                    |
|----------|---------------------|------------------------------|----------------------------------------------------------------------------------------------------|-------------------------|------------------------------------------------------------------------------------------------|----------------------------------------------------------------------------------------------------|----------------------------------------------------------------------------------------------------|----------------------------------------------------------------------------------------------------|----------------------------------------------------------------------------------------------------|
| kage # 1 | ABCDEF0123456700000 | 13921                        | Q Ite                                                                                                    | em DEN                  | NO ITEM: Use By Date - Bude                                                                    | Shipped Qty.                                                                                                    | 112 g                                                                                                    | Reject                                                                                                    |                                                                                                    |
|          |                     |                              |                                                                                                    |                         |                                                                                                | Reject Reason                                                                                                    | Incorrect Quantity                                                                                                    |                                                                                                    | ~                                                                                                    |
|          |                     |                              |                                                                                                    |                         |                                                                                                | Required Note                                                                                                    | Package was over 8                                                                                                    | grams                                                                                                    |                                                                                                    |
|          |                     |                              |                                                                                                    |                         |                                                                                                |                                                                                                    |                                                                                                    |                                                                                                    | - 1                                                                                                    |
|          | Receive Transfer    | ancel                        |                                                                                                    |                         |                                                                                                |                                                                                                    |                                                                                                    |                                                                                                    |                                                                                                    |
|          | ckage # 1           | Ckage #1 ABCDEF0123456700000 | ckage # 1       ABCDEF012345670000013921         Image: Character in the second second sec | Receive Transfer Cancel | ckage #1     ABCDEF012345670000013921     Q     Item     DEI       Receive Transfer     Cancel | ckage #1     ABCDEF012345670000013921     Q     Item     DEMO ITEM: Use By Date - Buds       Receive Transfer     Cancel | ckage #1       ABCDEF012345670000013921       Q       Item       DEMO ITEM: Use By Date - Bud:       Shipped Qty,         Reject Reason       Required Note         Receive Transfer       Cancel | ABCDEF012345670000013921       Q       Item       DEMO ITEM: Use By Date - Bud:       Shipped Qty.       112       g         Reject Reason       Incorrect Quantity         Required Note       Package was over 8 | ABCDEF012345670000013921 Item     DEMO ITEM: Use By Date - Bud:     Shipped Qty.     Reject Reason   Incorrect Quantity      Required Note   Package was over 8 grams   Receive Transfer   Cancel |

#### Figure 11: Reject Transfer

Packages will remain in the "Incoming" tab of the Licensed Transfers grid with the option to "Unreject" a package, as well as display the time and date the package was rejected. – see Figure 12.

|                        |   |      |   |      |   |      | e | • <b>•</b> | ][≡• | +        |
|------------------------|---|------|---|------|---|------|---|------------|------|----------|
| Received               | : | ETRD | : | ATRD | : | ETRA | : | ATRA       | :    |          |
| 07/26/2024<br>11:50 am |   |      |   |      |   |      |   |            |      | Unreject |

Figure 12: "Unreject" Package

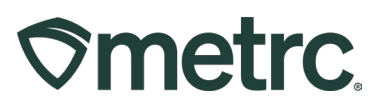

# Create Return Manifest

Rejected Transfers can be used to generate a "Return" Manifest. To print the manifest that includes the rejected package(s), access the Transfers area on the navigational toolbar and select the Licensed option from the dropdown – **see Figure 13**.

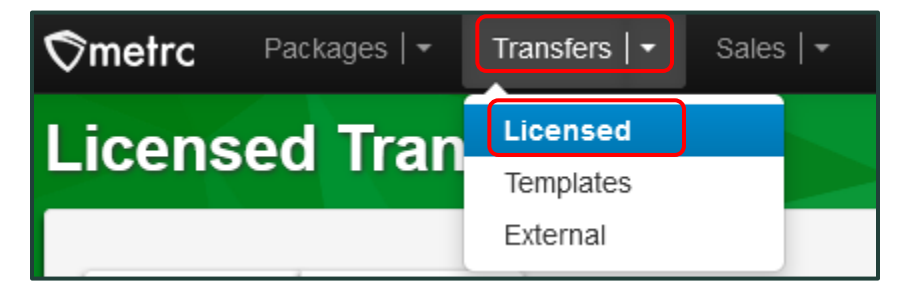

Figure 13: Licensed Transfer option from Transfers area dropdown

Select the rejected manifest you would like to print to use to return the rejected package(s), then click on the "View Manifest" button – **see Figure 14.** 

| ew Transfer Vier | w Man  | ifest             |        |                 |   |        |   |     |   |       |   |      |   |      |   |          |    |    |     |      |   |      |    |      |   |    |   |
|------------------|--------|-------------------|--------|-----------------|---|--------|---|-----|---|-------|---|------|---|------|---|----------|----|----|-----|------|---|------|----|------|---|----|---|
| ncoming (28/28)  | Inacti | ve Outgoing (2/4) | Reject | ed (2) Inactive |   |        |   |     |   |       |   |      |   |      |   |          |    |    |     |      |   |      |    |      |   |    |   |
|                  |        |                   |        |                 |   |        |   |     |   |       |   |      |   |      |   |          |    |    |     |      |   | L    | ė٠ | ][•  | - | ≡• | + |
| Manifest         |        | Origin            | :      | Туре            | : | P.kg's | • | EID | 1 | AT.D. | E | TA : | t | TA . | : | Received | ET | RD | : 1 | ATRD | : | ETRA | 1  | ATRA |   |    |   |
|                  |        |                   |        |                 |   |        |   |     |   |       |   |      |   |      |   |          |    |    |     |      |   |      |    |      |   |    |   |

Figure 14: View Manifest for rejected package

This will open a pdf copy of the Manifest. A key difference to note is the colors that could be displayed on the manifest. The manifest will be updated to highlight accepted packages in green and rejected packages in pink – **see Figure 15**.

| 1. Package   Rejected                              | Production Batch No.      | Item Name                               | Quantity                      |
|----------------------------------------------------|---------------------------|-----------------------------------------|-------------------------------|
| ABCDEF012345670000011250<br>Lab Test: TestPassed   | •                         | Buds - Joe's Secret<br>(Buds)           | Shp: 16 oz                    |
| Item Details                                       | Strain: Joe's Secret      |                                         |                               |
| Source Harvest                                     | 2019-04-03-Harvest Room-H |                                         |                               |
| Reject Reason: Incorrect Quantity                  |                           | Rejection Note: Quantity should be 6oz. |                               |
| 2. Package   Accepted                              | Production Batch No.      | Item Name                               | Quantity                      |
| ABCDEF012345670000011271<br>Lab Test: RetestPassed |                           | Joe's Oil 100mg<br>(Concentrate)        | Shp: 16 oz<br>Rcv: 16.0000 oz |
| Item Details                                       |                           |                                         |                               |
| Source Harvest                                     | 2019-04-03-Harvest Room-M |                                         |                               |

#### Figure 15: Received package on PDF copy of manifest

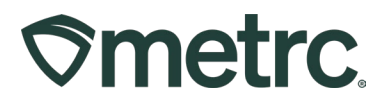

Once package(s) have been rejected, the Originating facility can select the Transporters button for the rejected manifest in their rejected tab of the Licensed Transfers grid and update the estimated time of departure and arrival for the return of the rejected package(s) designated when the package will be returned to facility by the selected transported – **See Figure 16**.

| coming (1/2) Inactive Outgoing (13 | (14) Rejected (1) Inactive |          |         |                        |                        |                       |        |        |              | ▼•    ≡•    ↓           |
|------------------------------------|----------------------------|----------|---------|------------------------|------------------------|-----------------------|--------|--------|--------------|-------------------------|
| Manifest I License.No. I           | Rejector                   | i Type i | Ekgis i |                        | I ETA I                | ATA i Receiver        | I ETRO | I ATRD | I EIBA I AIB | à i                     |
| • 0000029101 <b>11</b> 402R-X0001  | COLOFTY ESTABLISHMENT, LLC | Transfer | 1       | 06/21/2024<br>09:01 am | 05/21/2024<br>09:15 am | 05/21/202<br>09:05 am | 4      |        |              | Transporters<br>Receive |
|                                    |                            |          |         |                        |                        |                       |        |        | 1            |                         |
|                                    |                            |          | _       |                        |                        |                       | _      |        | 1            |                         |
|                                    |                            | 6        | 1       |                        | 11                     | 11                    |        |        | 1.           |                         |
|                                    |                            |          | - 11    | <b>T</b> •             | $\parallel = \cdot$    | - 11 4                |        |        | 1            |                         |
|                                    |                            |          | ·       | 1.                     |                        |                       |        |        | 1            |                         |
|                                    |                            |          |         |                        |                        |                       | _      | 1      | i -          |                         |
|                                    |                            | -        |         |                        |                        |                       | _      | 1      |              |                         |

#### Figure 16: Update Return Manifest

In the Edit Return Transporters action window, the estimated departure date can be updated to reflect the date and time the package will be picked up by the transporter to be returned to the origin facility - **see Figure 17**.

|                  | anne st        | 000020101             |           |                    | unsier type          | manorci              |            |       |  |  |
|------------------|----------------|-----------------------|-----------|--------------------|----------------------|----------------------|------------|-------|--|--|
| Originating      | Lic. No.       | 403R-X0001            |           | Destinat           | Destination Lic. No. |                      | 402R-X0001 |       |  |  |
| Originatin       | g Name         | CO LOFTY ESTABLIS     | SHMENT, L | I Destir           | ation Name           | CO LOFTY ESTABL      | LI         |       |  |  |
| Main Ph          | one <u>No.</u> |                       |           | Mair               | Phone No.            |                      |            |       |  |  |
| Mobile Ph        | one <u>No.</u> |                       |           | Mobile             | e Phone No.          |                      |            |       |  |  |
|                  |                |                       | RETUR     | Delivery Direction | GIN                  |                      |            |       |  |  |
| <u>Est</u> De    | eparture       | ■ 06/21/2024          |           | today              | Est Arrival          | 6/21/2024            |            | today |  |  |
|                  |                | <u>^</u> ^            |           |                    |                      | · ·                  |            |       |  |  |
|                  |                | 10 : 09               | AM        |                    |                      | 10 : 09              | AM         |       |  |  |
|                  |                |                       |           |                    |                      |                      |            |       |  |  |
| Transport # 1    | 402-X00        | 001                   | 9         | (dear)             |                      |                      |            |       |  |  |
| Phone No.        | 1234567        | 7890                  | (use defa | ull)               | Layover              |                      |            |       |  |  |
| Driver 1         | Туре ра        | rt of the Driver Name | Q (0      | icar) Vehicle 1    | Type part of         | the vehicle make, mo | Q          |       |  |  |
| Driver's Name    | Snoop D        | logg                  |           | Vehicle Make       | Chevy                |                      |            |       |  |  |
| Employee ID      | X00420         |                       | 🔳 Ve      | rify Vehicle Model | Kush Van             |                      |            |       |  |  |
| river's Lic. No. | BR549          |                       |           | License Plate      | 2FAST                |                      |            |       |  |  |
| O (del           | ails)          |                       |           |                    |                      |                      |            |       |  |  |
| (transporter)    |                |                       |           |                    |                      |                      |            |       |  |  |
|                  |                |                       |           |                    |                      |                      |            |       |  |  |
|                  |                | Save Transporters     | Cancel    |                    |                      |                      |            |       |  |  |
|                  |                |                       |           |                    |                      |                      |            |       |  |  |

Figure 17: Edit Return Transporters action window

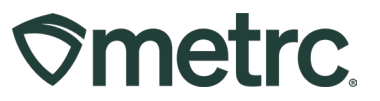

The transporter will access the Return Manifest by going to the Transfers area on the navigational toolbar and select the "Hub" option from the dropdown – **see Figure 18**.

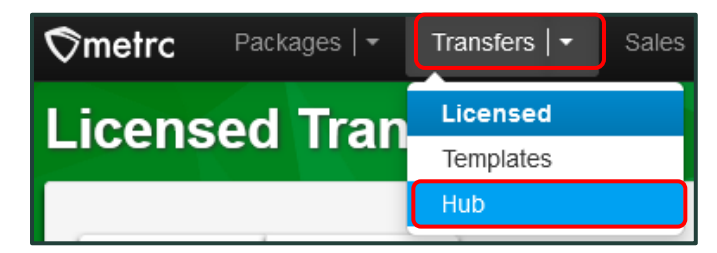

Figure 18: Hub Transfer option from Transfers area dropdown

From the Transfers Hub grid, the transporter will see the options to "Accept" or "Edit" the manifest from the Transfer Hub – **see Figure 19.** 

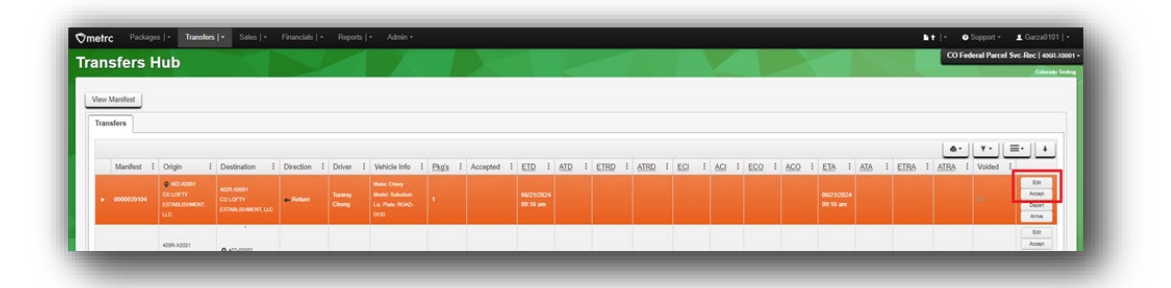

### Figure 19: Accept or Edit option within the Transfer Hub

In the Edit Transporter Info action window, the "Edit" option will provide the same fields to edit as the originating facility. As a transporter, there is the ability to edit the estimated time of departure and estimated time of arrival for the rejected package(s). Once the updated information has been entered, select the "Update Transporter Info" button – **see Figure 20 below**.

| $\heartsuit m$ | etrc |
|----------------|------|
|----------------|------|

| Manifest               | 0000029104                 |       |              | Transfer Type        | Transfer                  |       |
|------------------------|----------------------------|-------|--------------|----------------------|---------------------------|-------|
| iginating Lic. No.     | 402-X0001                  |       |              | Destination Lic. No. | 402R-X0001                |       |
| Originating Name       | CO LOFTY ESTABLISHMENT, LI |       |              | Destination Name     | CO LOFTY ESTABLISHMENT, L | .1    |
| Main Phone <u>No</u> , |                            |       |              | Main Phone No.       |                           |       |
| Mobile Phone No.       |                            |       |              | Mobile Phone No.     |                           |       |
|                        |                            | D     | elivery Dire | ection               |                           |       |
|                        | REI                        | TURN  | // BACK      | TO ORIGIN            |                           |       |
| Est. Departure         | ■ 06/22/2024 📼             | today |              | Est. Arrival         | ■ 06/22/2024 📼            | today |
|                        | * *                        |       | -            |                      | · ·                       |       |
|                        | 10 : 23 AM                 |       |              |                      | 07 : 00 PM                |       |
|                        | v v                        |       |              |                      | • •                       |       |
| Driver 1               | Snoop Dogg                 | ٩     | (clear)      | Vehicle 1            | LVWEED                    | ۹     |
| Driver's Name          | Snoop Dogg                 |       |              | Vehicle Make         | Chevy                     |       |
| Employee ID            | X00420                     |       | Verify       | Vehicle Model        | Kush Van                  |       |
| Driver's Lic. No.      | BR549                      |       |              | License Plate        | LVWEED                    |       |
|                        |                            |       |              | Planned Route        | Left on Main              |       |
|                        |                            |       |              |                      |                           |       |
| • 1 (det               | ails)                      |       |              |                      |                           |       |
|                        |                            |       |              |                      |                           |       |
|                        |                            |       |              |                      |                           |       |

Figure 20: Edit Transporter Info action window

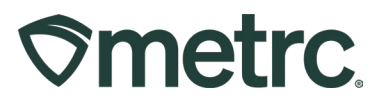

## **Metrc resources**

If you have any questions, or need additional support, the following resources are available:

#### Contact Metrc Support

By using the new full-service system by navigating to <u>Support.Metrc.com</u>, or from the Metrc System, click Support and navigate to support.metrc.com and it will redirect to the portal.

*Please note*: If accessing the portal for the first time, a username (which is established when logging in), the respective state and "Facility license number", and a valid email to set a password are required.

#### Metrc Learn

Metrc Learn has been redesigned to provide users with interactive, educational information on system functionality to expand skillsets and drive workflow efficiencies.

Accessing the new Metrc Learn LMS is simple through multiple convenient locations:

#### From within the Metrc system

• Navigate to the Support area on the navigational toolbar and select "Sign up for Training" to register.

#### From the Metrc website

 Navigate to your <u>state's partner page</u> and scroll down to the "Metrc's Training Resources" section to find the link.

Also, save the link as a bookmark in your preferred web browser. If you have the existing link saved as a bookmark, please replace it with the new link.

#### Access additional resources

In the Metrc system, click on the Support area dropdown on the navigational toolbar and select the appropriate resource, including educational guides, manuals, and more.

Thank you for your continued partnership.